### Inbetriebnahmeanleitung für Vigilohm IM400C im M-RW-PV-Modus

Elektrische Geräte dürfen nur von Fachpersonal installiert, betrieben, bedient und gewartet werden. Schneider Electric haftet nicht für Schäden, die durch die Verwendung dieses Materials entstehen.

## Zu dieser Anleitung

In dieser Anleitung wird das Inbetriebnahmeverfahren für Vigilohm IM400C erläutert.

In der gesamten Anleitung bezieht sich der Begriff "Gerät" auf Vigilohm IM400C.

Ausführliche Installations- und Betriebsanweisungen, einschließlich Sicherheitshinweise, finden Sie in den Kurzanleitungen und im Benutzerhandbuch des Geräts.

#### Referenzdokumente

| Titel                             | Nummer     |
|-----------------------------------|------------|
| Kurzanleitung: Vigilohm IM400C    | S1B90076   |
| Benutzerhandbuch: Vigilohm IM400C | 7DE02-0493 |

### Datum und Uhrzeit einstellen

Stellen Sie beim ersten Einschalten das Datum und die Uhrzeit ein. Durch das Einstellen von Datum und Uhrzeit werden ordnungsgemäße Zeitstempel für Protokolle und Tendenzen sichergestellt.

Schneider Electric 35 rue Joseph Monier 92500 Rueil Malmaison – Frankreich Telefon: + 33 (0) 1 41 29 70 00

www.se.com

Da Normen, Spezifikationen und Bauweisen sich von Zeit zu Zeit ändern, sollten Sie um Bestätigung der in dieser Veröffentlichung gegebenen Informationen nachsuchen. © 2019 – 2024 Schneider Electric. Alle Rechte vorbehalten.

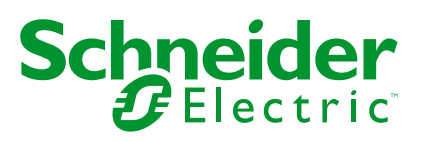

- 1. Schalten Sie die Spannungsversorgung ein.
  - Das Gerät führt den Autotest durch. Warten Sie 10 Sekunden lang, bis der Autotest abgeschlossen ist.
    - Bei einem erfolgreichen Autotest wird auf dem Bildschirm ISOLATION ein Widerstandswert angezeigt. Ein Beispiel-Bildschirm ISOLATION sieht folgendermaßen aus:

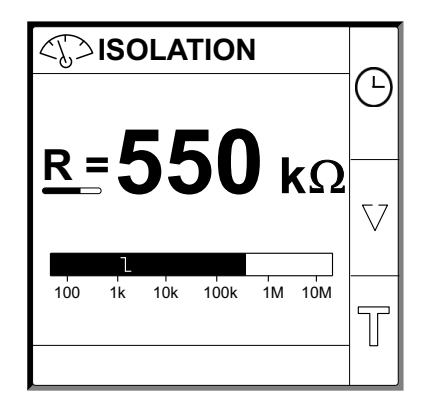

- · Schlägt der Autotest fehl, wird ein Fehlercode angezeigt.
- 2. Drücken Sie auf die blinkende Taste 🕒.

**HINWEIS:** Ein blinkendes Uhrsymbol bedeutet, dass die Datums-/ Uhrzeitparameter eingestellt werden müssen.

Der Bildschirm DATUM / ZEIT erscheint.

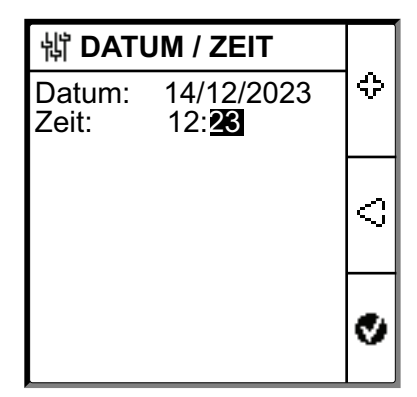

3. Stellen Sie das Datum und die Uhrzeit mit Hilfe der Kontextmenü-Tasten

Drücken Sie auf die Taste , um Datum und Uhrzeit zu speichern.
 Eine Meldung Gespeichert wird angezeigt.

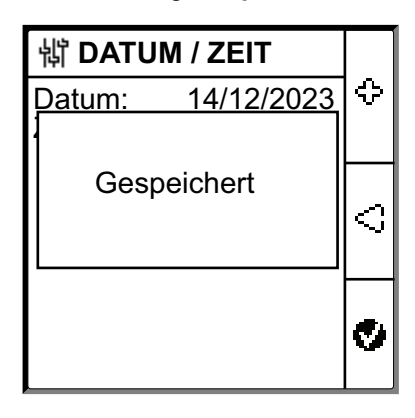

Auf dem Bildschirm **Isolation** wird ein Widerstandswert angezeigt. Ein Beispiel-Bildschirm **ISOLATION** sieht folgendermaßen aus:

|                        | Δ        |
|------------------------|----------|
| R=550 kg               |          |
|                        | $\nabla$ |
| 100 1k 10k 100k 1M 10M |          |

## Netzwerkparameter konfigurieren

1. Navigieren Sie zu Menü > Einstellungen > Netzwerk.

Der Bildschirm NETZWERK erscheint.

| 龄 NETZWERK   |          |    |
|--------------|----------|----|
| Anwendg.:    | Stromkr. |    |
| Filterung:   | 40s      | 10 |
| Fehlersuche: | AUS      |    |
| Adapt. V:    | Keine    |    |
| Frequenz:    | DC       |    |
| Hochohm Erd: | AUS      | 57 |
|              |          | v  |
|              |          |    |
|              |          | Ð  |
|              |          |    |

HINWEIS: Verwenden Sie die Kontextmenü-Tasten, um die Parameterwerte zu ändern.

| Parameter      | Zulässige Werte                                                      | Standardwert | Beschreibung                                                                                                    |
|----------------|----------------------------------------------------------------------|--------------|----------------------------------------------------------------------------------------------------|
| Anwendg.       | <ul><li>Stromkr.</li><li>Steuerkr.</li></ul>                         | Stromkr.     | <ul> <li>Wählen Sie Stromkr. f ür industrielle oder Stromlasten und<br/>Leistungselektronik aus, wie z. B. drehzahlvariable Antriebe,<br/>Wechselrichter oder Gleichrichter.</li> </ul>                                                                                                    |
|                | • M-RW-PV                                                            |              | <ul> <li>Wählen Sie Steuerkr. f ür Hilfssteuerkreise aus, die f ür den<br/>Antrieb von Stromversorgungsnetzen verwendet werden,<br/>welche empfindliche Lasten, wie z. B. SPS, Ein-/Ausg änge oder<br/>Sensoren, enthalten.</li> </ul>                                                                                                    |
|                |                                                                      |              | <ul> <li>Wählen Sie M-RW-PV f ür Marine-, Eisenbahn- oder<br/>Photovoltaikanwendungen aus.</li> </ul>                                                                                                    |
| Filterung      | • 4s                                                                 | 40s          | Wählen Sie die Filterungszeit entsprechend der Anwendung aus.                                                                                                    |
|                | • 40s<br>• 400s                                                      |              | HINWEIS: Die Auswahloptionen für diesen Wert sind begrenzt,<br>da sie von dem für den Parameter <b>Anwendg.</b> ausgewählten<br>Wert abhängen.                                                                                                    |
| Fehlersuche    | • AUS<br>• IFL<br>• XD                                               | AUS          | <ul> <li>Wählen Sie AUS aus, wenn keine IFL installiert ist oder wenn das mobile Fehlersuchgerät "IMDMFLK1" nicht verwendet werden soll.</li> <li>Wählen Sie IFL aus, wenn "IMDIFL12xx" installiert ist oder wenn das mobile Fehlersuchgerät "IMDMFLK1" verwendet wird.</li> <li>Wählen Sie XD aus, wenn "XD301" oder "XD312" installiert ist, auch wenn gleichzeitig "IMDIFL12xx" vorhanden ist.</li> </ul> |
| Adapt. V       | • PHT1000                                                            | Keine        | Wählen Sie den Adapter aus, wenn die Netzspannung größer als die                                                                                                    |
|                | <ul> <li>IM400VA2</li> <li>HV1700</li> <li>Keine</li> </ul>          |              | HINWEIS: Die Auswahloptionen für diesen Wert sind begrenzt,<br>da sie von den für die Parameter <b>Anwendg./Fehlersuche</b><br>ausgewählten Werte abhängen.                                                                                                    |
| Frequenz       | <ul> <li>50 Hz</li> <li>DC</li> <li>400 Hz</li> <li>60 Hz</li> </ul> | DC           | Wählen Sie die Bemessungsfrequenz des überwachten Stromnetzes<br>aus.<br>HINWEIS: Die Auswahloptionen für diesen Wert sind begrenzt,<br>da sie von dem für den Parameter <b>Anwendg.</b> ausgewählten<br>Wert abhängen.                                                                                                    |
| Hochohm<br>Erd | <ul> <li>AUS</li> <li>0,1–2 ΜΩ</li> </ul>                            | AUS          | <ul> <li>Wählen Sie AUS aus, wenn kein Erdungswiderstand<br/>angeschlossen ist.</li> <li>Wählen Sie den Wert des neutralen Erdungswiderstands aus,<br/>der mit dem Gerät verbunden ist.</li> </ul>                                                                                                    |

# Isolationsalarmparameter konfigurieren

 Navigieren Sie zu Menü > Einstellungen > Isol. Alarm. Der Bildschirm ISOL. ALARM erscheint.

| 罉 ISOL. ALARM                                 |                     |            |
|-----------------------------------------------|---------------------|------------|
| Isol. Alarm:                                  | 10 kΩ               | $ \Delta $ |
| Isol.alarmverz:                               | 0 s                 |            |
| Voralarm:<br>Voralarmverz:<br>Einsp. trennen: | 25 kΩ<br>0 s<br>AUS | $\Diamond$ |
|                                               |                     | 9          |

HINWEIS: Verwenden Sie die Kontextmenü-Tasten, um die Parameterwerte zu ändern.

| Parameter          | Zulässige Werte                                | Standardwert | Beschreibung                                                                                                    |
|--------------------|------------------------------------------------|--------------|----------------------------------------------------------------------------------------------------|
| Isol. Alarm        | 0,04–500 kΩ                                    | 10 kΩ        | Wählen Sie den Isolationsalarm-Ansprechwert aus.                                                                                                    |
| lsol.<br>alarmverz | 0 s bis 120 Minuten                            | 0 s          | Wählen Sie den Wert der Zeitverzögerung für den Isolationsalarm aus.                                                                                                    |
| Voralarm           | <ul> <li>1 kΩ bis 1 MΩ</li> <li>AUS</li> </ul> | 25 kΩ        | Wählen Sie den Isolationsvoralarm-Ansprechwert aus.                                                                                                    |
| Voralarmverz       | 0 s bis 120 Minuten                            | 0 s          | HINWEIS: Dieser Parameter ist aktiviert, wenn der Vor alarm<br>auf einen Wert zwischen 1 kΩ und 1 MΩ eingestellt wird.<br>Wählen Sie den Wert der Zeitverzögerung für den Isolationsvoralarm                                                                                |
| Einsp.<br>trennen  | • EIN<br>• AUS                                 | AUS          | <ul> <li>Wählen Sie EIN aus, um eine Trennung der<br/>Einspeisungsleitung zu erfassen.</li> <li>Hier wird ein Alarm generiert, wenn ein Isolationswiderstand von<br/>über 10 MOhm gemessen wird.</li> <li>Wählen Sie AUS aus, um diese Funktion zu deaktivieren.</li> </ul> |

# Ein- und Ausgangsparameter konfigurieren

 Navigieren Sie zu Menü > Einstellungen > E/A-Konfig. Der Bildschirm E/A-KONFIG erscheint.

| 罉 E/A-KONFIG                                                      |                           | _          |
|-------------------------------------------------------------------|---------------------------|------------|
| Isol.alarmrel:                                                    | FS                        | $ \Delta $ |
| Voralarmrel.:                                                     | FS                        |            |
| SpEing.:<br>Anerk. Hemm.:<br>Fehlerrel. best.:<br>Test m. Relais: | N.O.<br>AUS<br>EIN<br>EIN | v          |
|                                                                   |                           | 9          |

| HINWEIS: Verwenden Sie die Kontextmenü-Tasten, u | m die |
|--------------------------------------------------|-------|
| Parameterwerte zu ändern.                        |       |

| Parameter           | Zulässige Werte                                                                               | Standardwert           | Beschreibung                                                                                                    |
|---------------------|-----------------------------------------------------------------------------------------------|------------------------|----------------------------------------------------------------------------------------------------|
| lsol.alarmrel       | <ul> <li>Std. (Standard)</li> <li>FS<br/>(Ausfallsicher-<br/>heit)</li> </ul>                 | FS (Ausfallsicherheit) | Wählen Sie den Isolationsalarm-Relaismodus entsprechend dem<br>Isolationsstatus aus. Weitere Informationen hierzu finden Sie im<br>Benutzerhandbuch.                                                                                                    |
| Voralarmrel.        | <ul> <li>Std. (Standard)</li> <li>FS<br/>(Ausfallsicher-<br/>heit)</li> <li>Spieg.</li> </ul> | FS (Ausfallsicherheit) | Wählen Sie den Isolationsvoralarm-Relaismodus entsprechend dem<br>Isolationsstatus aus. Weitere Informationen hierzu finden Sie im<br>Benutzerhandbuch.                                                                                                    |
| Sp Eing.            | <ul> <li>N.O.</li> <li>N.C.</li> <li>AUS</li> </ul>                                           | N.O.                   | Wählen Sie die Konfiguration des Einspeisungshemmungseingangs<br>aus. Weitere Informationen hierzu finden Sie im Benutzerhandbuch.                                                                                                    |
| Anerk Hemm.         | • EIN<br>• AUS                                                                                | AUS                    | <ul> <li>Wählen Sie EIN aus, um den Hemmungssignalstatus zu quittieren.</li> <li>Wählen Sie AUS aus, um diese Funktion zu deaktivieren.</li> </ul>                                                                                                    |
| Fehlerrel.<br>best. | • EIN<br>• AUS                                                                                | EIN                    | <ul> <li>Wählen Sie EIN aus, um die Relais beim Quittieren von<br/>Alarmen auszulösen.</li> <li>Wählen Sie AUS aus, um diese Funktion zu deaktivieren.</li> </ul>                                                                                                 |
| Test m. Relais      | • EIN<br>• AUS                                                                                | EIN                    | <ul> <li>Wählen Sie EIN aus, um eine 3-Sekunden-Umschaltung des<br/>Isolationsvoralarmrelais und des Isolationsalarmrelais bei<br/>einem manuell eingeleiteten Autotest zu aktivieren.</li> <li>Wählen Sie AUS aus, um diese Funktion zu deaktivieren.</li> </ul> |
| Sperrungsart        | <ul> <li>Int.</li> <li>Ext.</li> </ul>                                                        | Int.                   | <ul> <li>Wählen Sie Int. aus, um das Gerät während des gehemmten<br/>Zustands vom Netzwerk zu trennen.</li> <li>Wählen Sie Ext. aus, um das Gerät während des gehemmten<br/>Zustands mithilfe eines externen Relais vom Netzwerk zu<br/>trennen.</li> </ul>       |

## Modbus-Parameter konfigurieren

Navigieren Sie zu Menü > Einstellungen > Modbus.
 Der Bildschirm Modbus erscheint.

| 销 MODBUS      |        |   |
|---------------|--------|---|
| Adresse:      | 1      | Δ |
| Auto-Konfig.: | AUS    |   |
| Baudrate:     | 19200  |   |
| Parität:      | Gerade | V |
|               |        |   |
|               |        | 9 |

HINWEIS: Verwenden Sie die Kontextmenü-Tasten, um die Parameterwerte zu ändern.

| Parameter   | Zulässige Werte                                                      | Standardwert | Beschreibung                                                                                                    |
|-------------|----------------------------------------------------------------------|--------------|----------------------------------------------------------------------------------------------------|
| Adresse     | 1–247                                                                | 1            | Wählen Sie die erforderliche Modbus-Adresse aus.                                                                                                    |
| Auto-Konfig | • EIN<br>• AUS                                                       | AUS          | <ul> <li>Wählen Sie EIN aus, um die Modbus-Kommunikation mit einer<br/>anderen Baudrate oder Parität zu aktivieren.</li> <li>Wählen Sie AUS aus, um diese Funktion zu deaktivieren.</li> <li>HINWEIS: Wenn Sie EIN auswählen, werden die Parameter<br/>Baudrate und Parität deaktiviert.</li> </ul> |
| Baudrate    | <ul> <li>4800</li> <li>9600</li> <li>19200</li> <li>38400</li> </ul> | 19200        | Wählen Sie die erforderliche Baudrate aus.                                                                                                    |
| Parität     | <ul> <li>Gerade</li> <li>Ungerade</li> <li>Keine</li> </ul>          | Gerade       | Wählen Sie die erforderliche Parität aus.                                                                                                    |